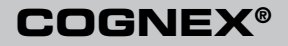

# DataMan<sup>™</sup> 100 Verifier

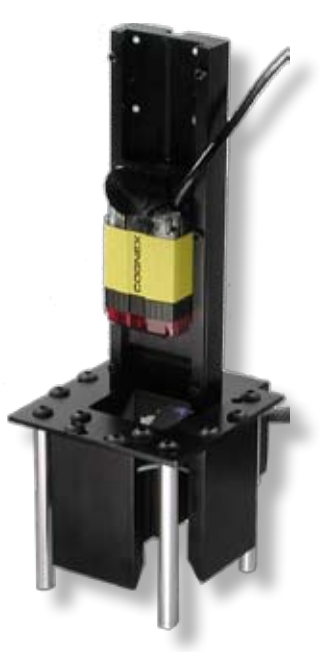

# **Quick Reference**

| 1 | Hardware Installation        | Kit Contents • Install the SHD Lens • Mount the Reader<br>• Wiring                                                   | Page 2  |
|---|------------------------------|----------------------------------------------------------------------------------------------------|---------|
|   |                              |                                                                                                    |         |
| 2 | Preparing the Reader         | Install the DataMan 100 Software • Prepare to use<br>Verifier Light • Focus the Lens • Connect the Red Lens<br>Cover | Page 10 |
|   |                              |                                                                                                    |         |
| 3 | Calibration and Verification | Calibrate the DataMan 100 • Perform Code Quality<br>Verification • Code Quality Results                              | Page 16 |
|   |                              |                                                                                                    |         |
| 4 | Viewing and Saving Data      | Formatting Output Data • Data Logging • Saving the Setup • Code Quality Configuration Codes                          | Page 22 |
|   |                              |                                                                                                    |         |

ii DataMan 100 Verifier Quick Reference

### **DataMan 100 Verifier Kit Contents**

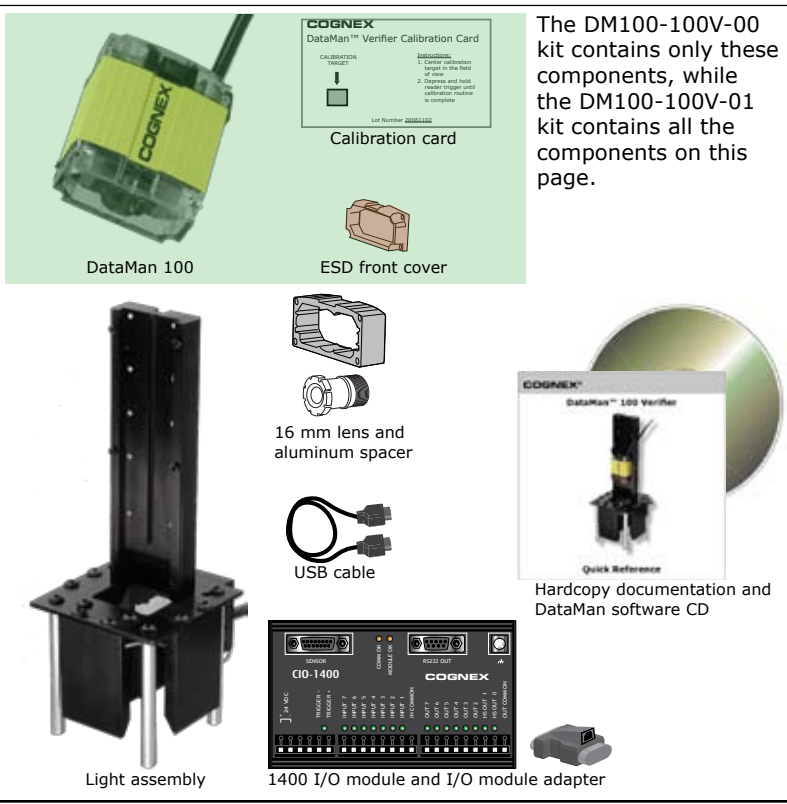

2 DataMan 100 Verifier Quick Reference

DataMan 100 Verifier Quick Reference 3

### **Install the SHD Lens**

Installing the SHD kit causes the factory lens calibration to be lost. If you wish to remove the SHD kit later and re-use the original DataMan 100 lens, contact Cognex for assistance.

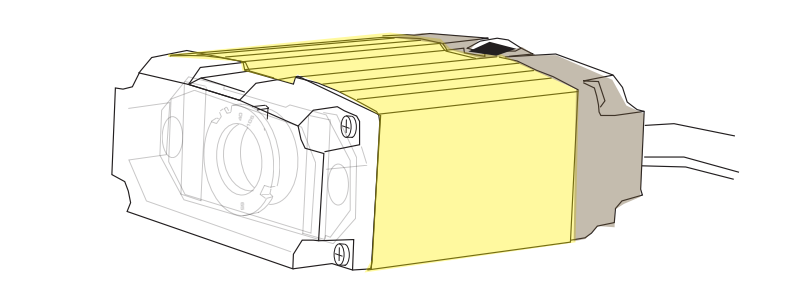

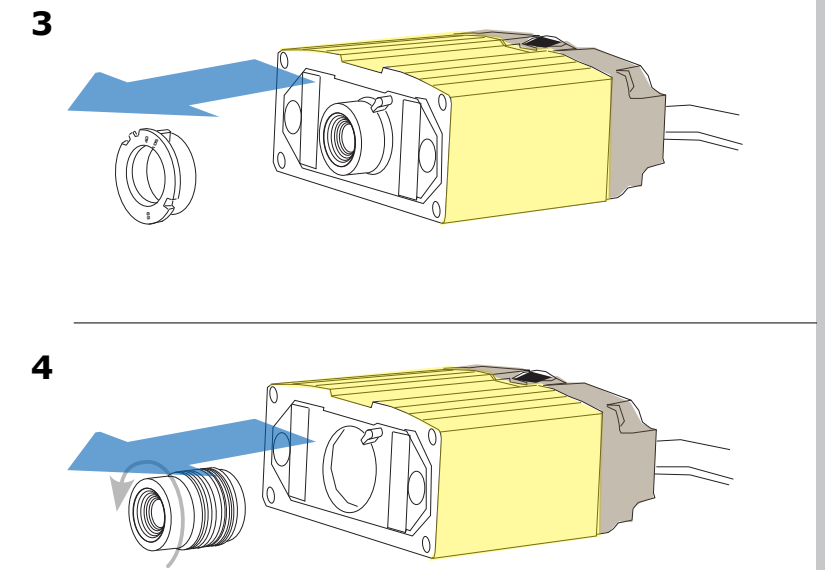

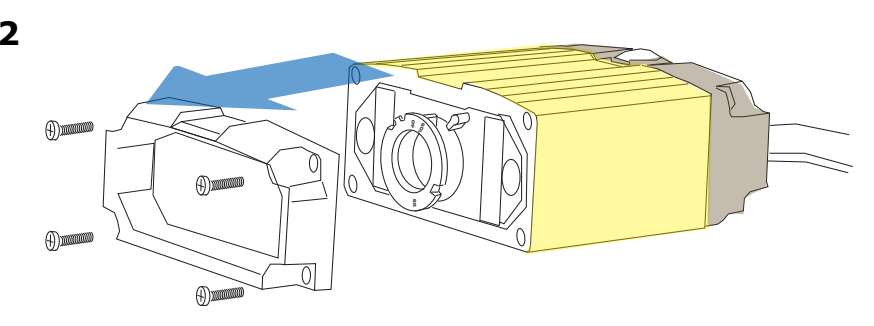

Do not leave the DataMan sensor 100 lens mount open to the environment or you risk contaminating the DataMan 100 image sensor with dirt and dust.

### Install the SHD Lens

## **Mount the Reader**

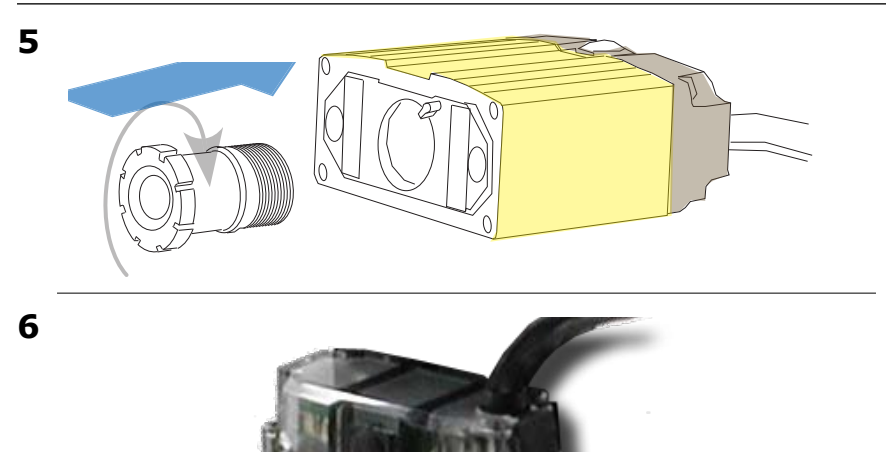

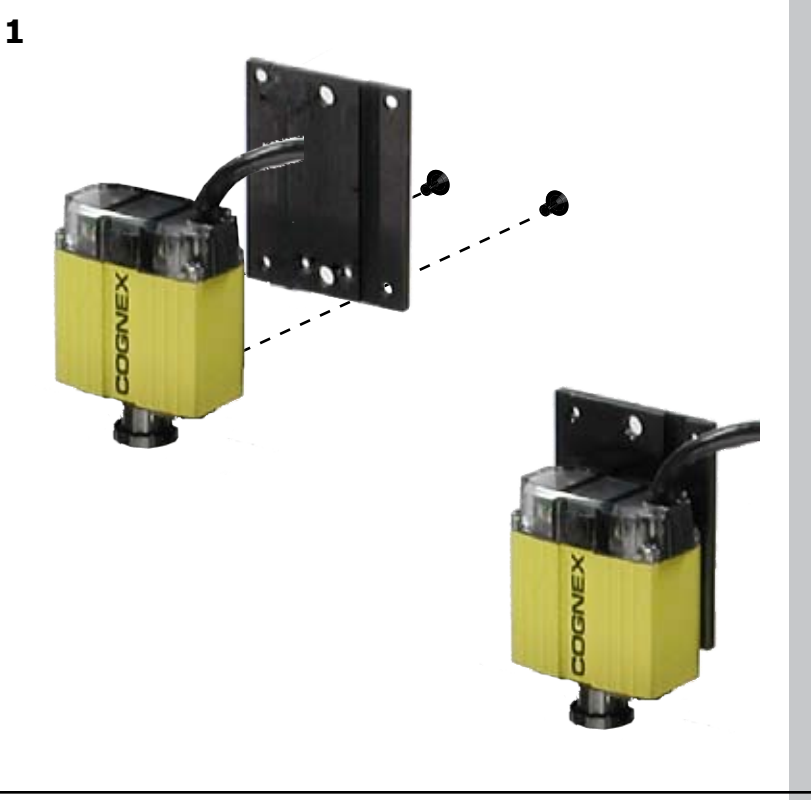

6 DataMan 100 Verifier Quick Reference

### **Mount the Reader**

2

# Wiring

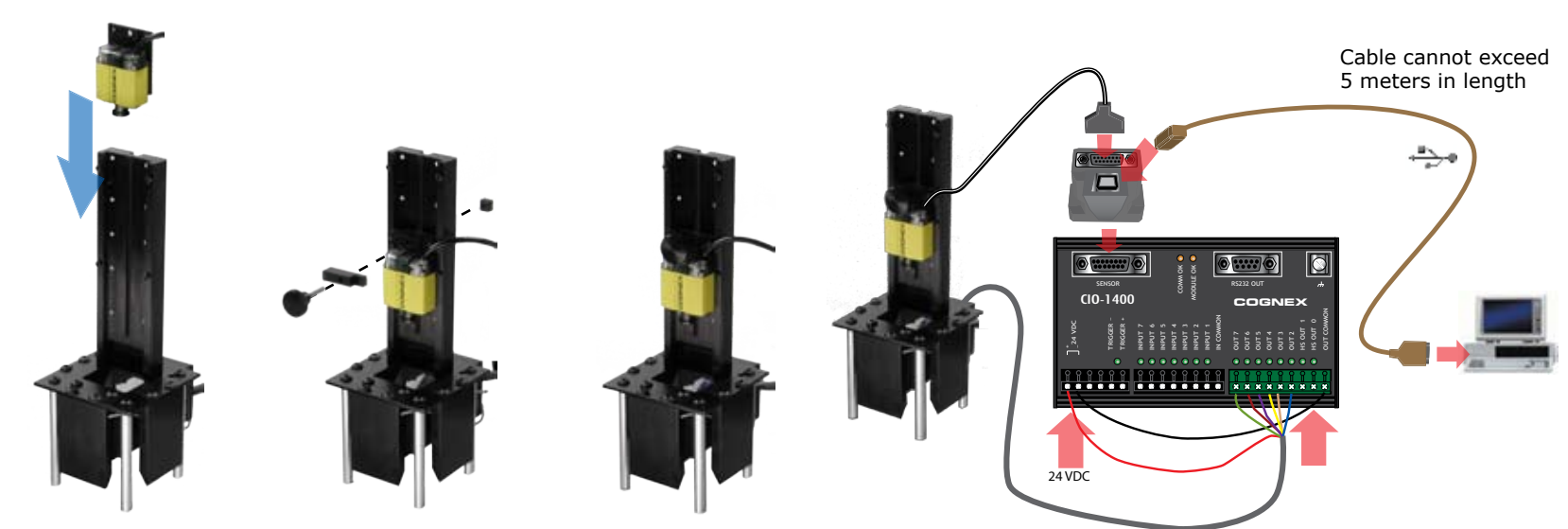

The lighting attachment offers five mounting positions.

## Install DataMan 100 Software

You must install the DataMan software regardless of which DataMan kit you use. Your PC must meet the following minimum requirements.

- Microsoft<sup>®</sup> Windows<sup>™</sup> XP or Windows Vista
- Pentium CPU 500 MHz or faster
- .NET 1.1 SP1 (installed automatically)
- 1. Insert the installation CD and follow the on-screen prompts.
- 2. Launch the Setup tool.
- 3. Click Scan Ports.

The Port field must show (DM100) to establish a conection.

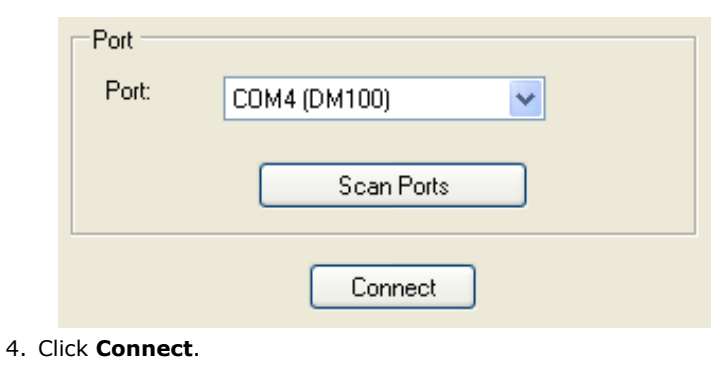

# Prepare to use Verifier Light

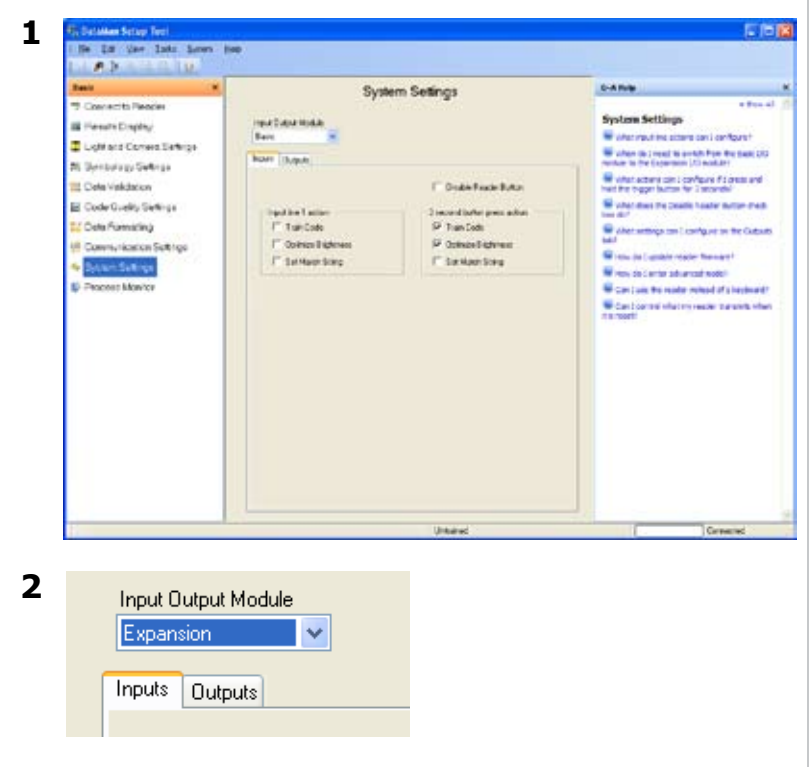

#### **Focus the Lens**

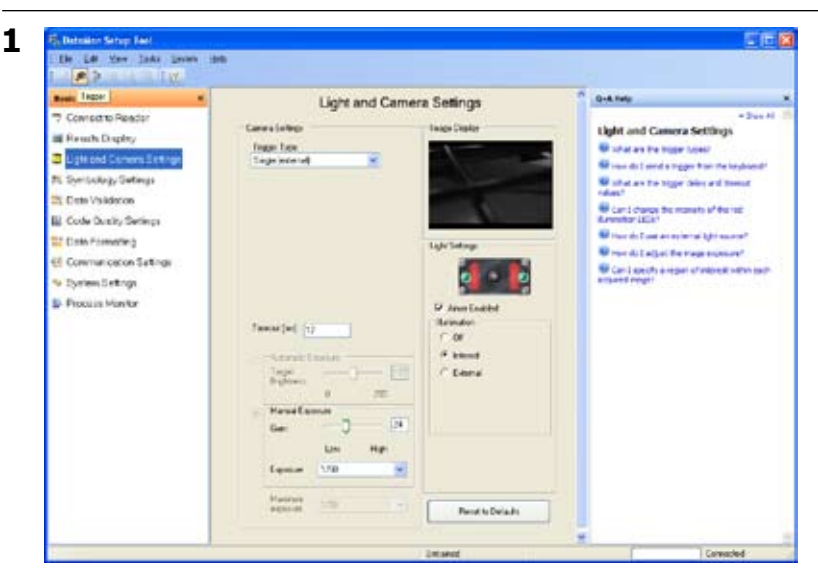

2 Camera Settings Trigger Type Presentation (internal)

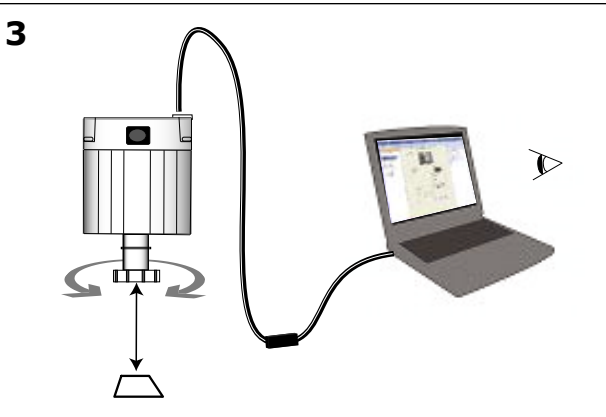

Adjust the lens focus while observing the image display in the Setup tool.

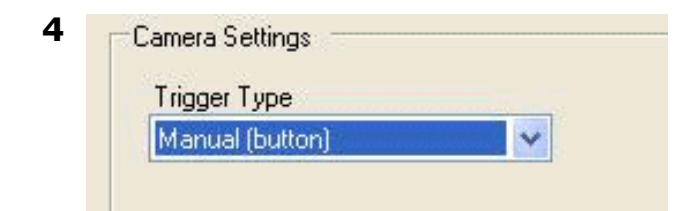

### **Connect the Red Lens Cover**

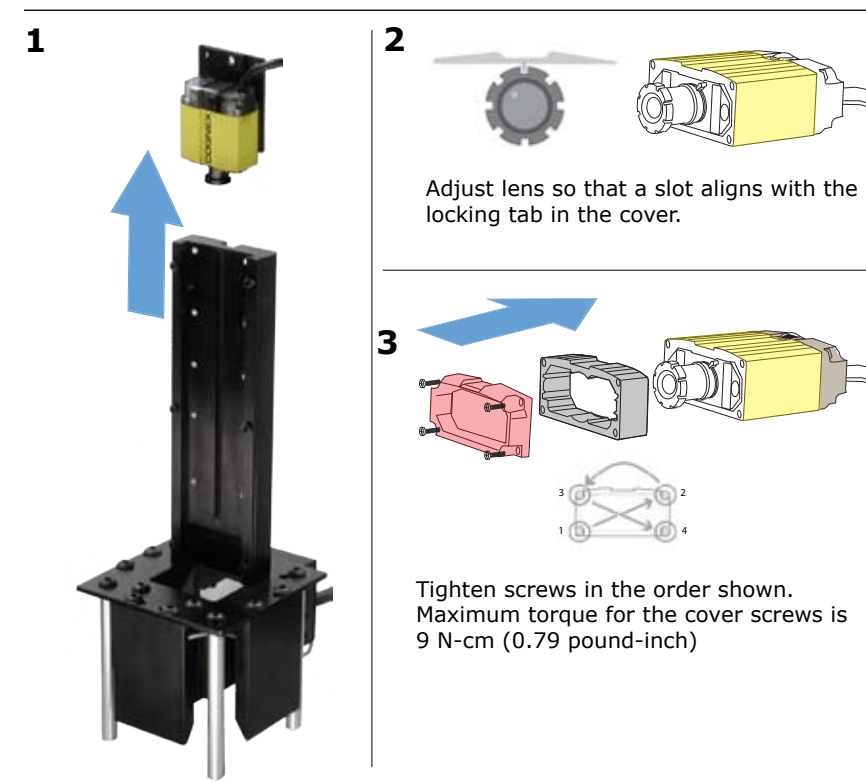

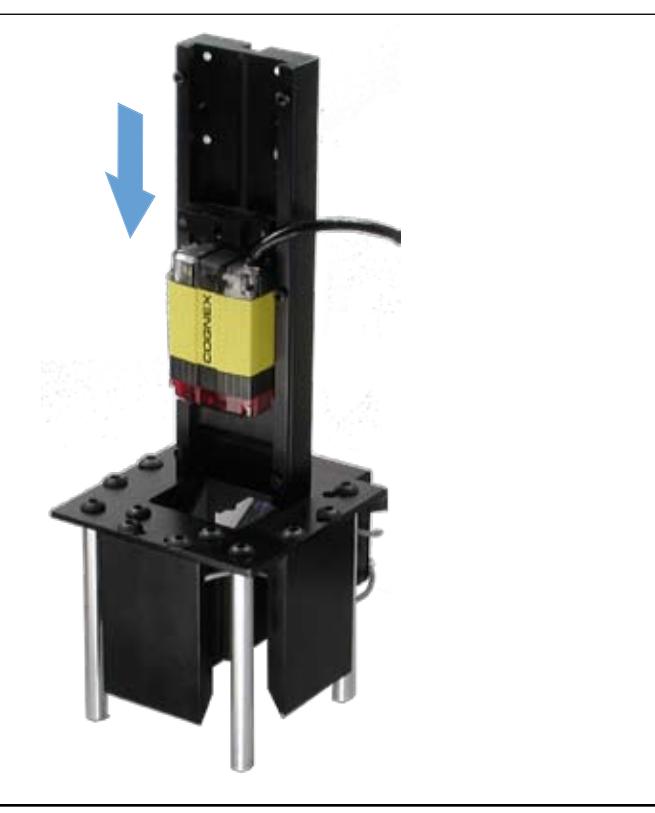

4

### Calibrate the DataMan 100

You have to calibrate the DataMan 100 regardless of which kit you use.

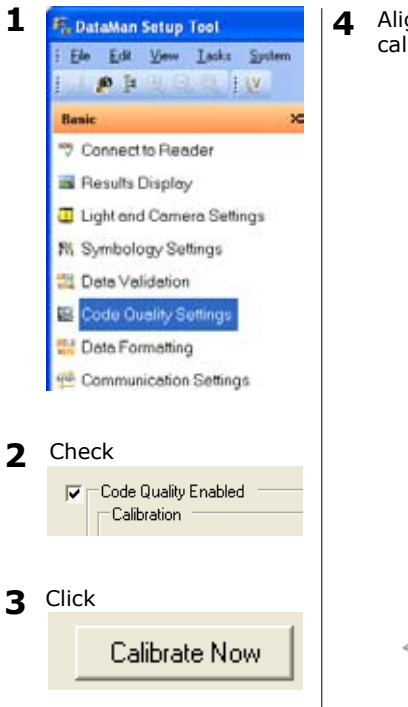

Align the calibration symbol from the calibration card under the DataMan reader

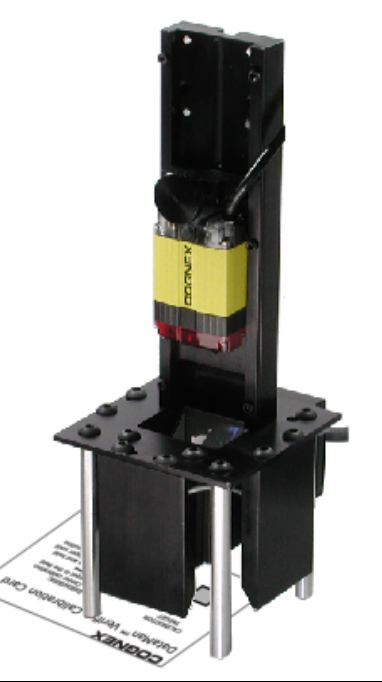

**5** Press and hold the trigger button

**6** Use the calibration graphics to align the calibration symbol with the DM100.

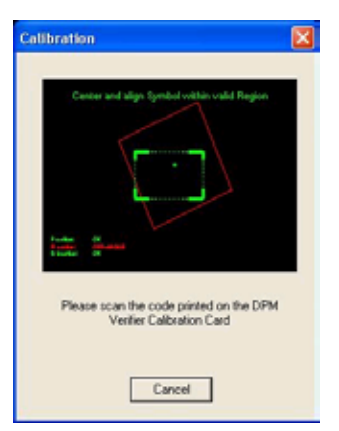

### Calibrate the DataMan 100

**7** Adjust the placement of the calibration symbol until the alignment graphics turn green.

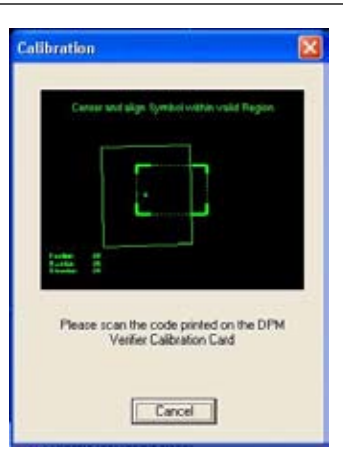

**8** Wait for the calibration process to finish. The Setup tool will indicate when the DataMan reader is calibrated:

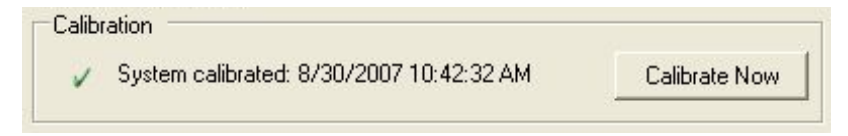

# **Perform Code Quality Verification**

In order to perform Direct Part Mark verification your reader must be calibrated as described in the previous section. To read symbols and view verification results, perform the following steps:

- 1. Start the DataMan Setup tool and connect to your reader.
- 2. Enable the Turn Code Quality On icon in the tool bar.

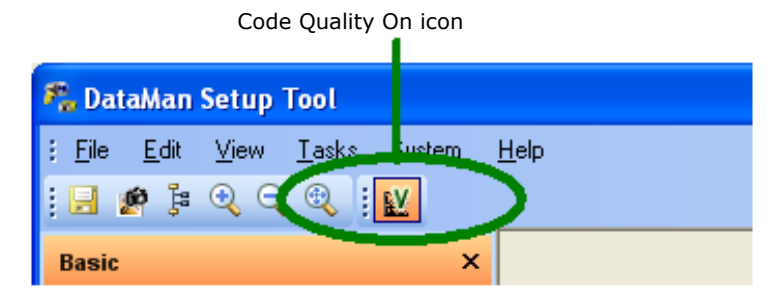

- 4. Select the **Results Display** task pane.
- 5. Place the symbol under the reader and press the trigger. The symbol must be centered within the field of view, and the reader must be perpendicular to the surface containing the symbol and at the correct rotation.

### **Perform Code Quality Verification**

If the symbol is out of position, the Setup Tool displays this guide:

| Ce                                  | nter and align Symbol within valid Region |
|-------------------------------------|-------------------------------------------|
|                                     |                                           |
|                                     |                                           |
|                                     |                                           |
| Penities:<br>Retaries<br>Distortion | CH<br>GPF-ANIT2 E<br>CH                   |

Move the symbol until the center of the red rectangle lies within the green target rectangle and turns green:

Center and align Symbol within valid Region

## **Code Quality Results**

The Results Display task pane presents the results of the verification on the right-hand side.

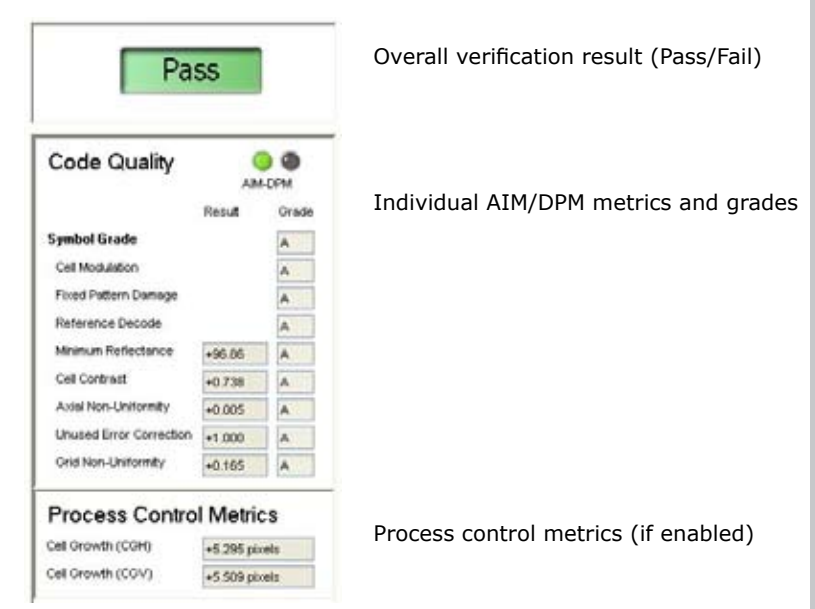

For more information on interpreting the verification results, select **View->Q+A Help**. The **Results Display** task pane can toggle between displaying results or Q+A information.

Use the **Data Formatting** task pane of the DataMan Setup Tool to construct a customized output string each time you read and verify a symbol. This allows the verifier to return Code Quality results when connected to a thirdparty application instead of the DataMan Setup Tool.

| symbolicay                                                                                                | Data Matia                                                                         |      |
|----------------------------------------------------------------------------------------------------|------------------------------------------------------------------------------------|------|
| itandari Fornati<br>Lending Text                                                                          | ing Exobled                                                                        |      |
| Data                                                                                                    |                                                                                    |      |
| Germal Valu                                                                                               | dation Questity                                                                    |      |
| COnstant Em<br>CGrid Non-Ut<br>CGrid Non-Ut<br>CReference I<br>CCell Greath                               | er Connottan Gaaten<br>niformity Matrico<br>mitormity Gaaten<br>Decodeo<br>Werkoab |      |
| cceturees                                                                                                 | linearte                                                                           | - 24 |
| locardinant                                                                                               | Set sub-string range                                                               |      |
| (dut steep c)                                                                                             | Set sub-shing range:<br>Add Remove                                                 |      |
| [cPut stergers]<br>Terminating Tex                                                                        | Set sub-shing range<br>Add Benowe<br>BP- (Symbol Goulder)<br>e                     |      |
| Gui steg-co<br>Teneraleg Tex<br>C OLU                                                                     | Set sub-string range<br>Add Remove<br>SPV Clymbol Graden<br>e                      |      |
| Gui step-5<br>Terrinateg Tex<br>Chur Step-5<br>Terrinateg Tex<br>Chur Step-5<br>Diates Step-5<br>Detenter | Set sub-string range<br>Add Remove<br>BY-VClymbol (south)<br>e<br>York             |      |

In addition to standard formatting, the DataMan Setup Tool supports the use of Perl-Style Regular Expression features in Advanced mode.

Use the **Data Logging** task pane to generate a Code Quality Report for each symbol that you read and verify. Be aware that data logging works only when the reader is connected to the DataMan Setup Tool.

- 1. Select **View->Advanced** if the DataMan Setup Tool is not in Advanced mode.
- 2. Select the **Data Logging** task pane under **System Settings**.
- 3. Enable the **Report Storage** option and use the **Save in** option, as shown in the following example, to configure a directory location to save each report along with an image of the verified symbol:

| Report Storage                     |                |                   |        |  |  |  |
|------------------------------------|----------------|-------------------|--------|--|--|--|
| 🔽 Save in:                         | C:\home\DataMa | an100V            | Select |  |  |  |
| Filename Structure                 |                | Include timestamp | ~      |  |  |  |
| Prefix filename with               |                |                   |        |  |  |  |
| Disable overlay graphics in report |                |                   |        |  |  |  |

In addition, you can enable the **Prefix filename with** option to give each Code Quality Report a set prefix.

### Saving the Setup

Once you have configured your reader with the settings you want it to use, choose **System->Save Settings** to save the configuration.

Choose **File->Save Configuration** to save the configuration to a directory on the PC. A saved configuration can be opened later and uploaded to any reader, allowing multiple readers to use the same configuration settings.

Be aware, however, that each reader must be calibrated individually.

**Code Quality Configuration Codes** 

Use the following Code Quality configuration symbols to quickly turn Code Quality on and off without connecting the reader to the DataMan Setup Tool. Additional Code Quality Reader Configuration symbols are available in the online documentation.

Code Quality On

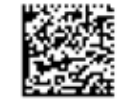

Code Quality Off

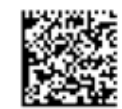

26 DataMan 100 Verifier Quick Reference

Copyright © 2007 Cognex Corporation All Rights Reserved. This document may not be copied in whole or in part, nor transferred to any other media or language, without the written permission of Cognex Corporation. The hardware and portions of the software described in this document may be covered by one or more of the U.S. patents listed on the Cognex web site http://www.cognex.com/ patents.asp. Other U.S. and foreign patents are pending. Cognex, the Cognex logo, and DataMan are trademarks, or registered trademarks, of Cognex Corporation.